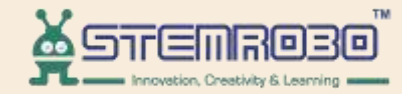

# **Al Connect**

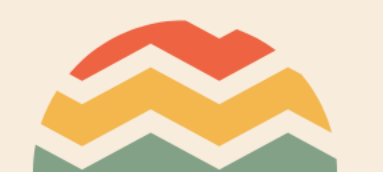

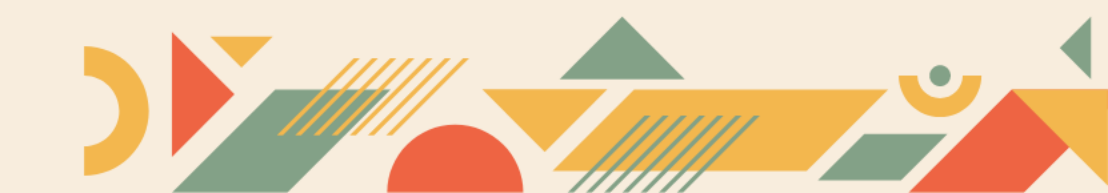

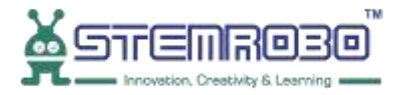

### Activity: To print a variable.

### **STEP 1:**

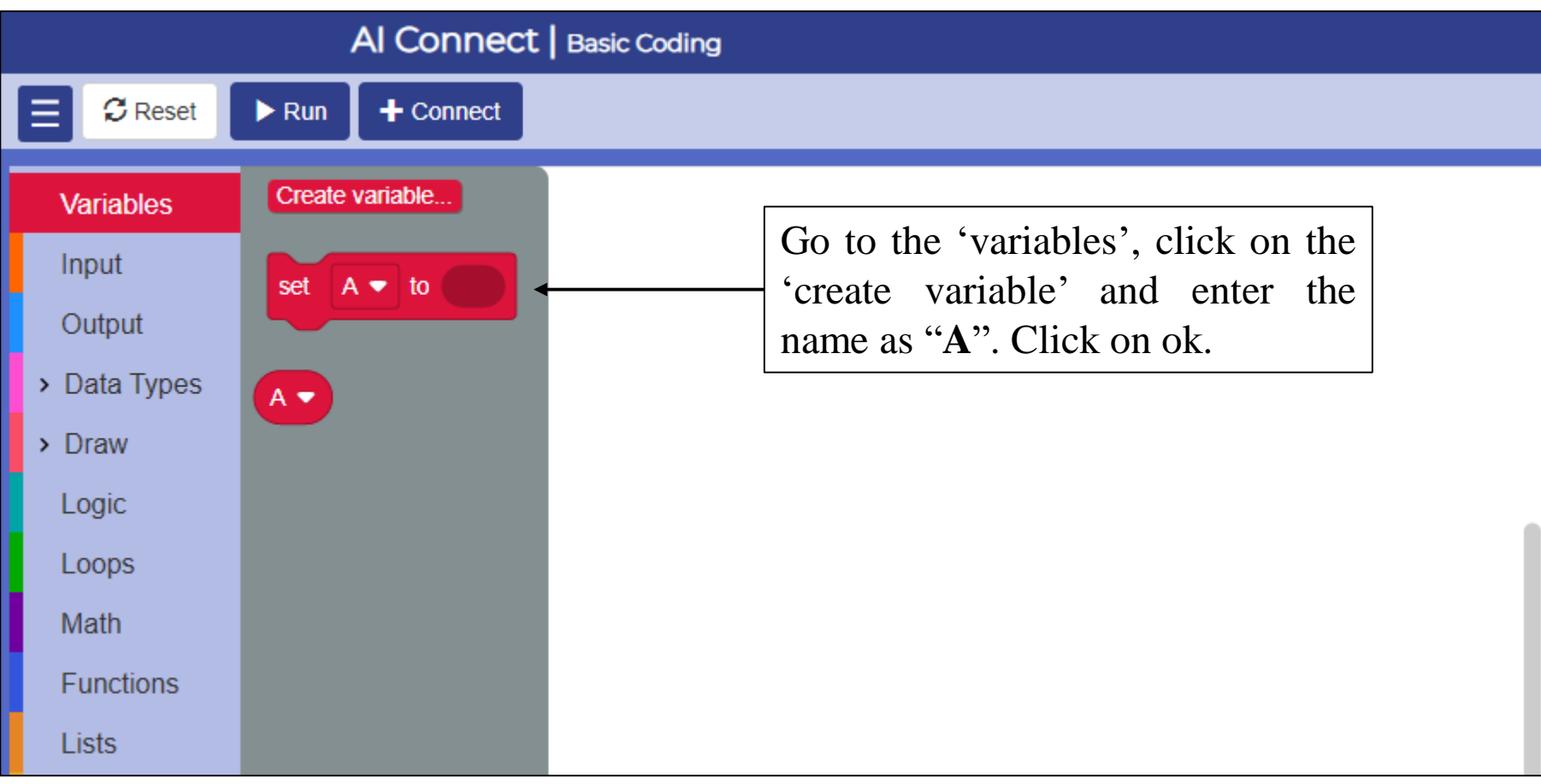

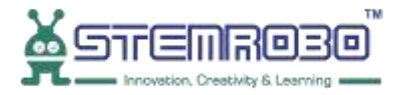

## Activity: To print a variable. STEP 2: Al Connect | Basic Coding

•

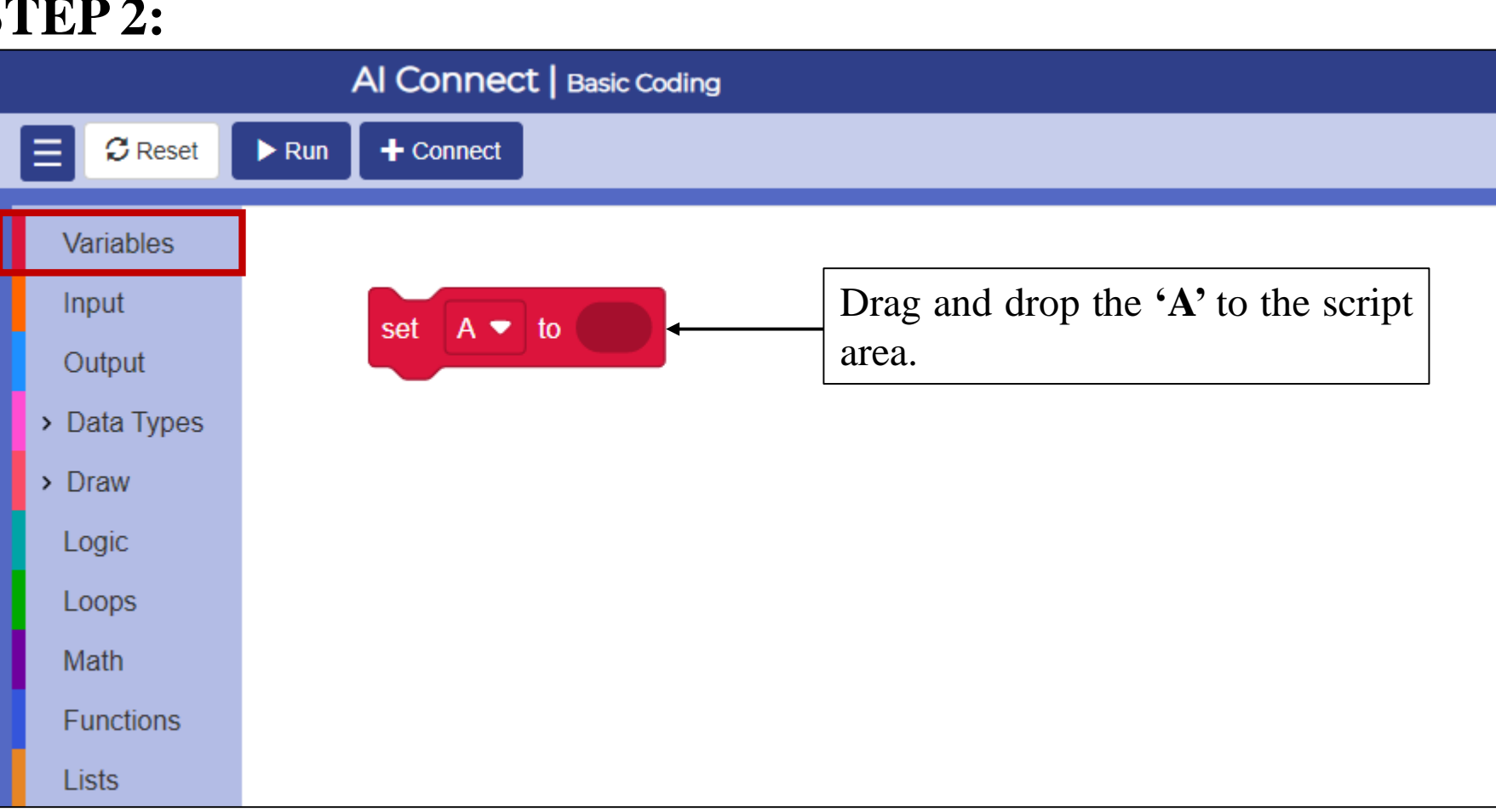

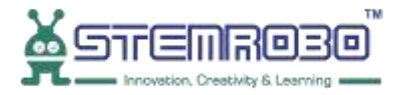

### **STEP 3:**

٩

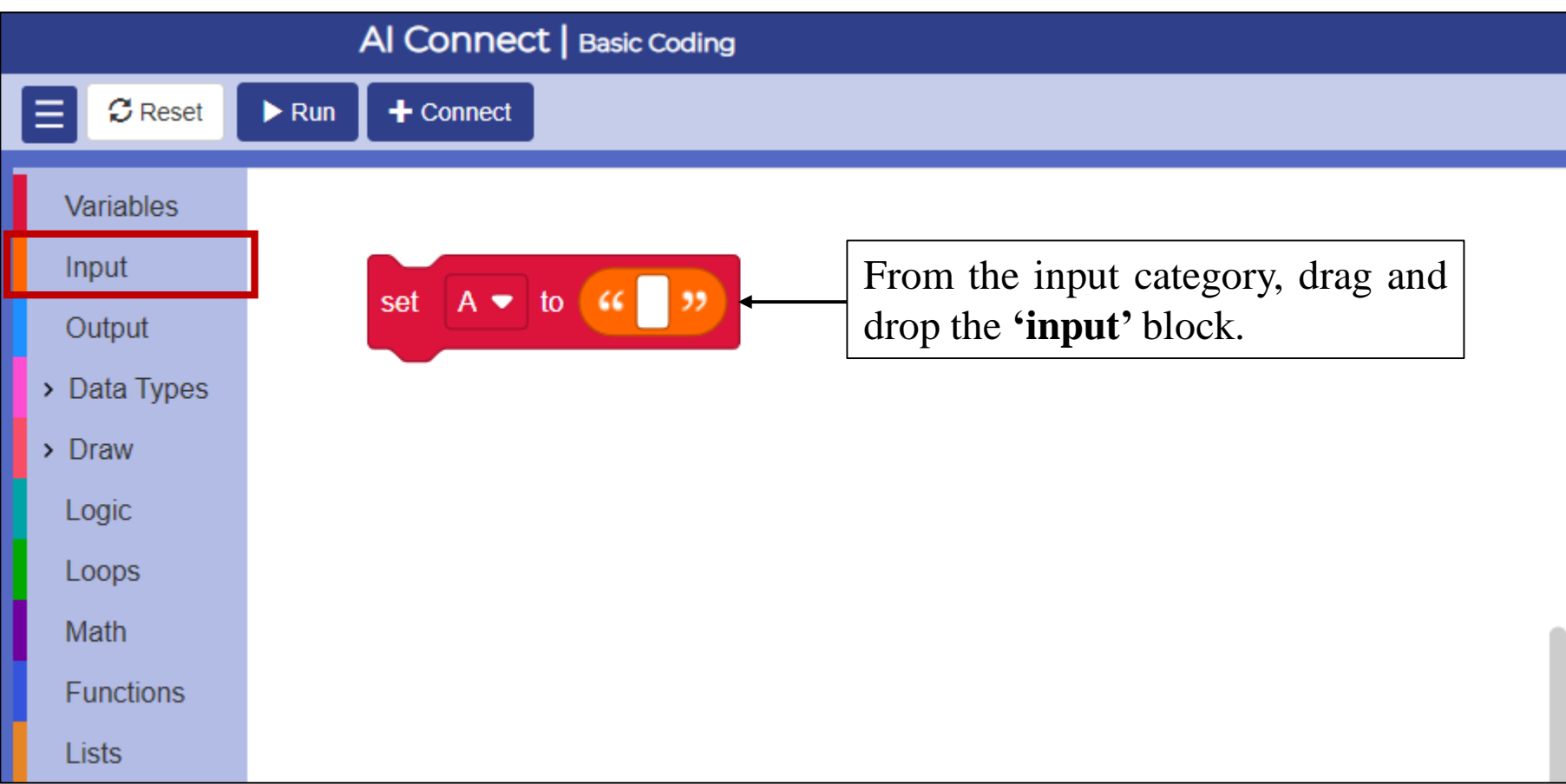

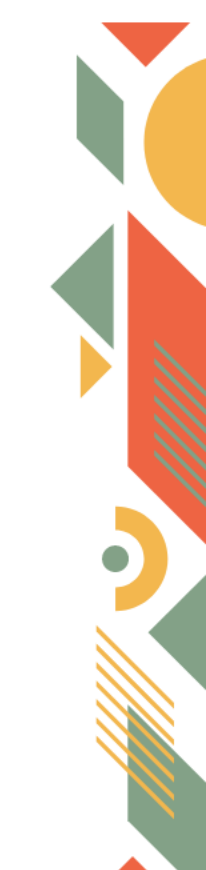

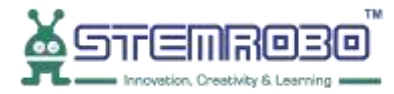

## Activity: To print a variable. STEP 4:

•

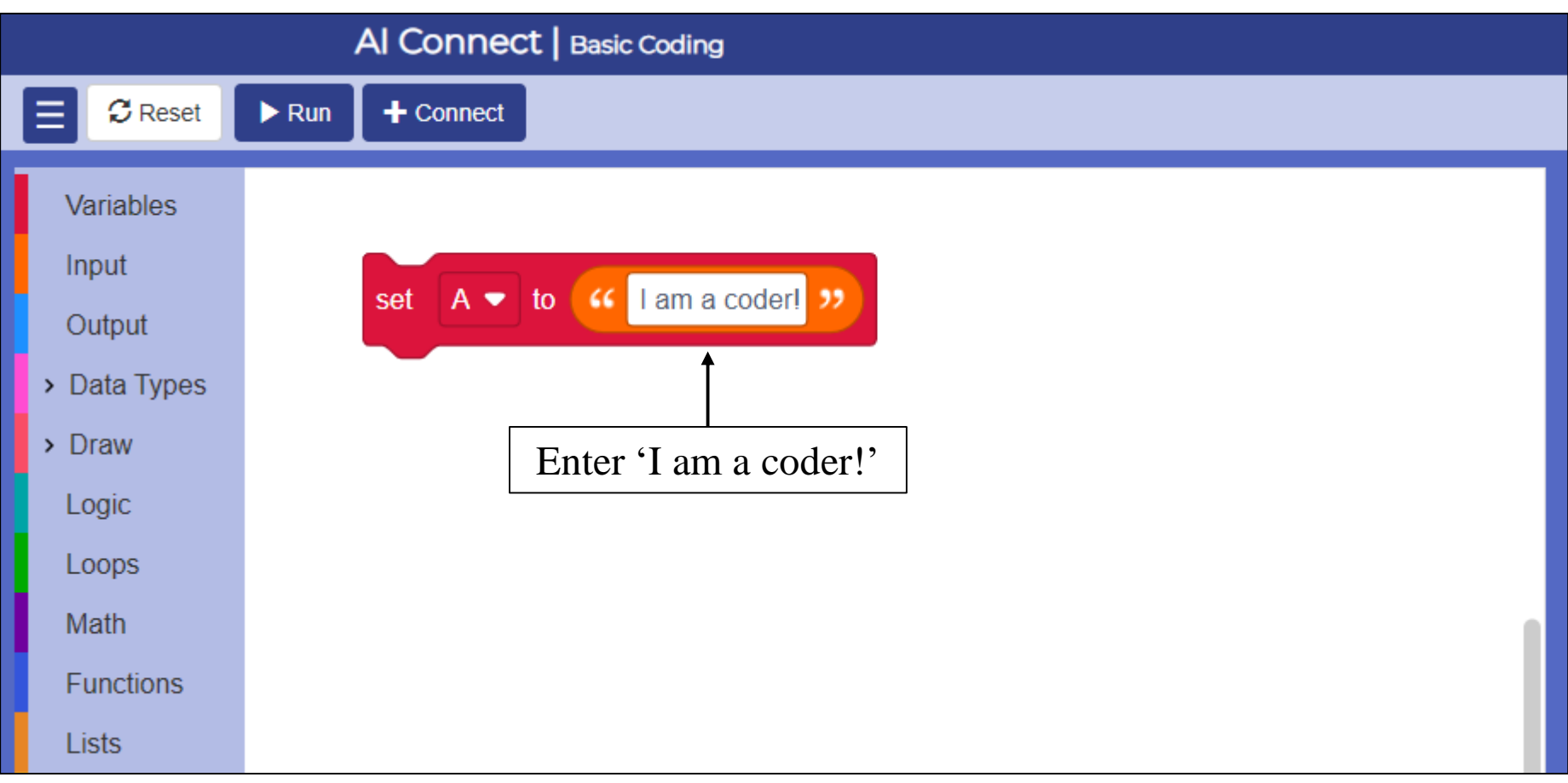

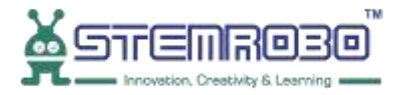

#### **STEP 5:**

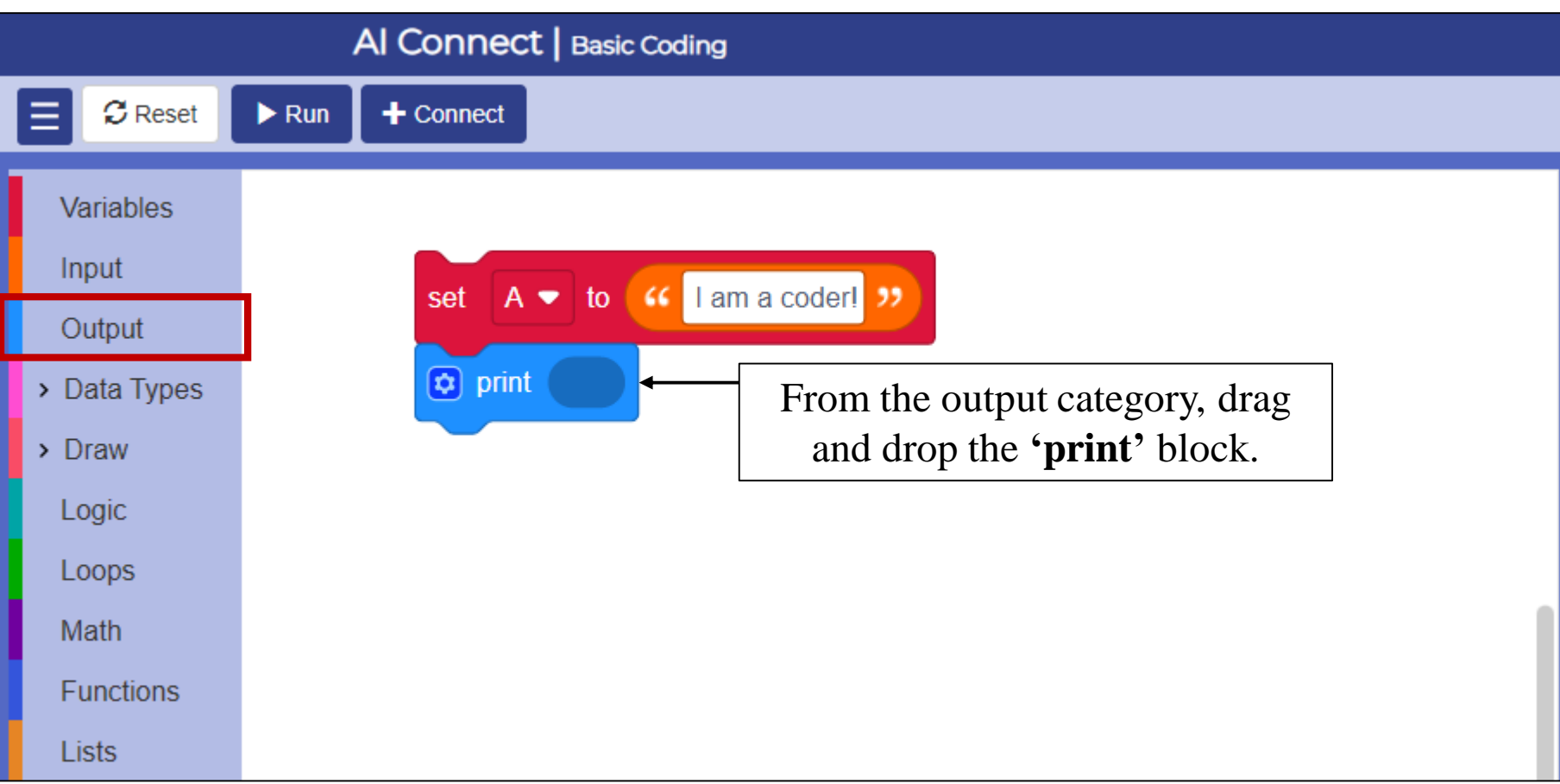

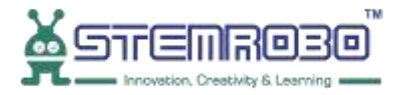

### **STEP 6:**

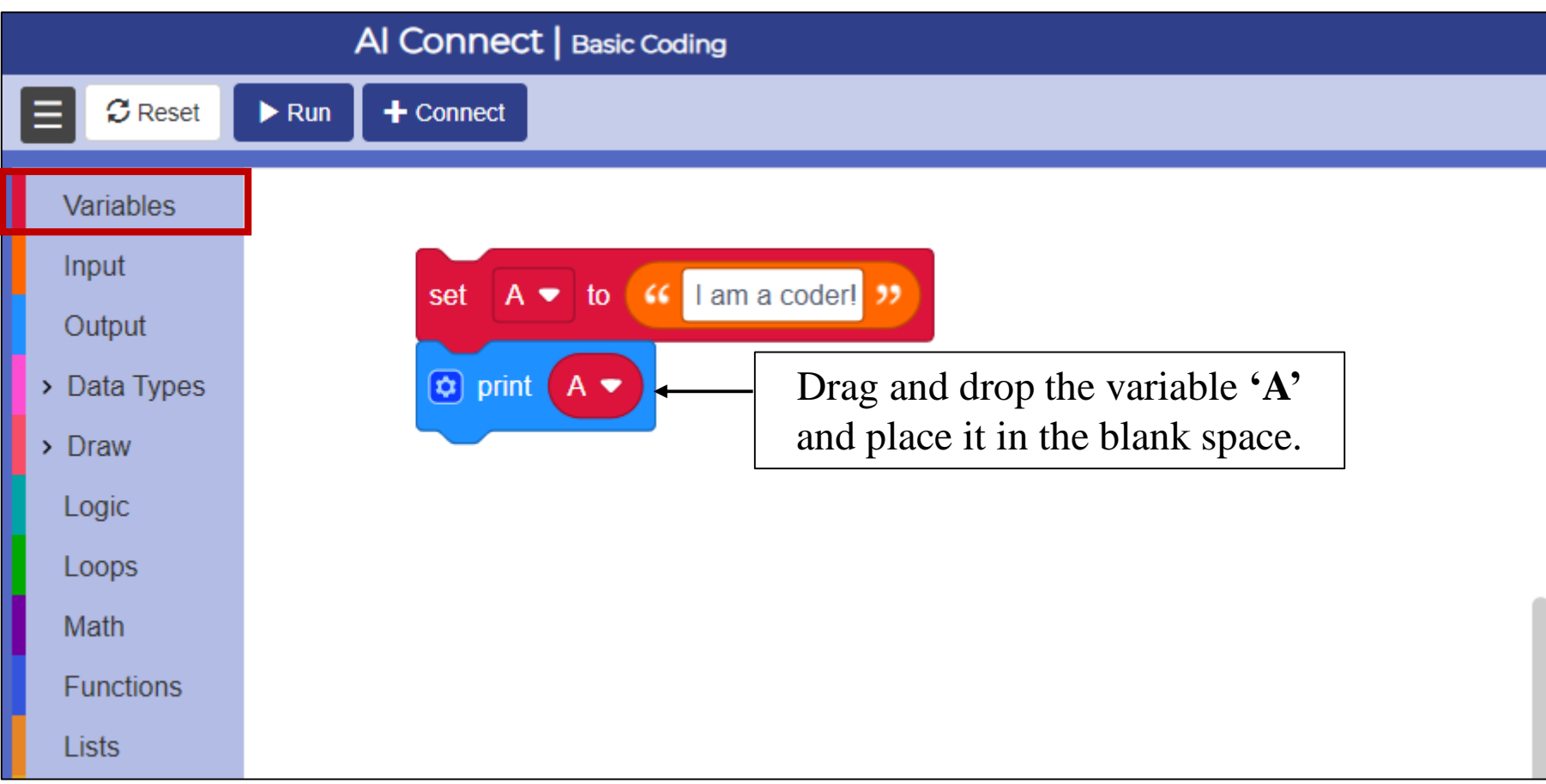

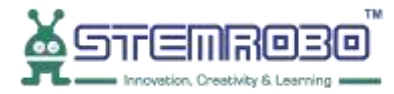

### **STEP 7:** Click on ▶<sup>Run</sup>.

•

I am a coder!

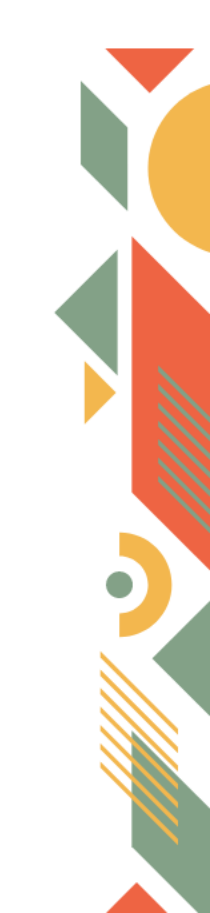

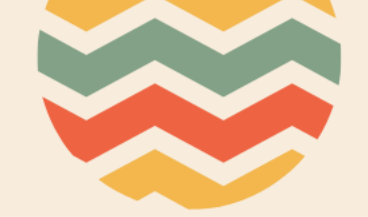

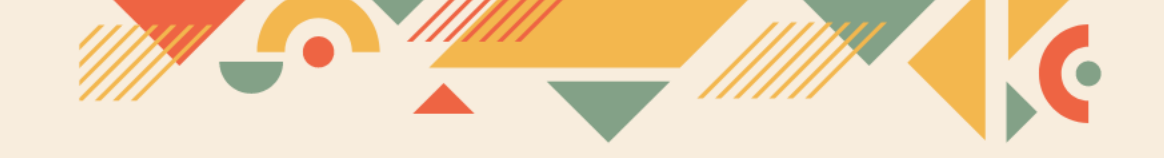

# Thank you!!